# VMware Skyline Collector User Guide

VMware Skyline Collector 3.5

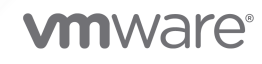

You can find the most up-to-date technical documentation on the VMware website at:

https://docs.vmware.com/

VMware, Inc. 3401 Hillview Ave. Palo Alto, CA 94304 www.vmware.com

Copyright  $^{\ensuremath{\mathbb{C}}}$  2023 VMware, Inc. All rights reserved. Copyright and trademark information.

## Contents

1 About VMware Skyline Collector User Guide 4 2 Network Requirements 5 **3** Access the Skyline Collector 7 4 System Status 8 Manage Collector 8 DeRegister Skyline Collector 9 Re-Register Skyline Collector 10 Products Added 11 **5** Configuration 13 vCenter Server 14 NSX-V 16 NSX-T 17 Horizon View 19 VMware Aria Operations 21 VMware Cloud Foundation 22 VMware Aria Suite Lifecycle 24 VMware Aria Automation 25 VMware Aria Operations for Logs 27 Bulk Product Operations 28 Network Configuration 30 Auto-Upgrade 31 Collector Name 32 Active Directory Authentication 33 Web Server Certificate 34 Root Password Expiration 34 6 Change the admin Account Password 36

- 7 Change the Collector Appliance root Account Password 37
- 8 Update Skyline Collector 38
- 9 Customer Experience Improvement Program (CEIP) 40

## About VMware Skyline Collector User Guide

The VMware Skyline Collector User Guide provides instructions for the VMware® Skyline™ Collector. The guide contains information about managing the Skyline Collector, adding, editing, or removing products, and information regarding the privacy and security of data that VMware receives.

## **Intended Audience**

This information is intended for anyone who wants to work with the VMware Skyline Collector. It is written for VMware® vSphere® administrators.

## **Network Requirements**

Ensure proper communication between the Skyline Collector and all products and services.

The Skyline Collector requires network access to VMware products and solutions within your environment, and external network access to VMware.

Table 2-1. External Network Requirements

| Connection From   | Connection To               | Туре  | Protocol | Port |
|-------------------|-----------------------------|-------|----------|------|
| Skyline Collector | vcsa.vmware.com             | HTTPS | TCP/IP   | 443  |
| Skyline Collector | vapp-<br>updates.vmware.com | HTTPS | TCP/IP   | 443  |

| Connection From   | Connection To                                                          | Туре  | Protocol | Port |
|-------------------|------------------------------------------------------------------------|-------|----------|------|
| Skyline Collector | vCenter Server                                                         | HTTPS | TCP/IP   | 443  |
| Skyline Collector | ESXi Hypervisor<br>Hosts                                               | HTTPS | TCP/IP   | 443  |
| Skyline Collector | vSphere 5.5 PSC/SSO<br>Provider                                        | HTTPS | TCP/IP   | 7444 |
| Skyline Collector | VSphere 6.0 and<br>above PSC/SSO<br>Provider                           | HTTPS | TCP/IP   | 443  |
| Skyline Collector | NSX-V Manager                                                          | HTTPS | TCP/IP   | 443  |
| Skyline Collector | NSX-T Manager<br>nodes                                                 | HTTPS | TCP/IP   | 443  |
| Skyline Collector | Horizon Connection<br>Server                                           | HTTPS | TCP/IP   | 443  |
| Skyline Collector | VMware Aria<br>Operations (formerly<br>vRealize Operations<br>Manager) | HTTPS | TCP/IP   | 443  |
| Skyline Collector | SDDC Manager                                                           | HTTPS | TCP/IP   | 443  |

#### Table 2-2. Internal Network Requirements

| Connection From   | Connection To                                                                                                    | Туре  | Protocol | Port      |
|-------------------|----------------------------------------------------------------------------------------------------|-------|----------|-----------|
| Skyline Collector | VMware Aria<br>Automation (formerly<br>vRealize Automation)                                                      | HTTPS | TCP/IP   | 443       |
| Skyline Collector | VMware Aria Suite<br>Lifecycle (formerly<br>vRealize Suite<br>Lifecycle Manager                                  | HTTPS | TCP/IP   | 443       |
| Skyline Collector | VMware Aria<br>Operations for Logs<br>(formerly vRealize<br>Log Insight) VIP/<br>Node that will be<br>configured | HTTPS | TCP/IP   | 443, 9543 |
| Web Browser       | Skyline Collector                                                                                                | HTTPS | TCP/IP   | 443       |

Table 2-2. Internal Network Requirements (continued)

#### **Note** The tables contain the default port values and might not match a customized environment.

# Access the Skyline Collector

Login to the Skyline Collector to view system status and to make configuration changes.

#### Prerequisites

- Install and configure the Skyline Collector OVA from My VMware.
- Obtain the IP address or fully qualified domain name (FQDN) for Skyline Collector.

#### Procedure

- 1 In a web browser, enter the Skyline Collector FQDN / IP address: https://collector-IPaddress-or-FQDN.
- **2** Log in as *admin*, or use an Active Directory account if you have enabled Active Directory authentication to the Collector.

The default admin password is *default*. You are required to change the *admin* password during the initial configuration of the Skyline Collector.

3 Click Log In.

# System Status

The System Status provides an overview of the health of the Skyline Collector.

## Overview

The **Overview** section displays the health of the Skyline Collector. Additionally, the health of each product added to the Skyline Collector is displayed.

## Collector

The Manage Collector section allows you to Stop, and Restart the Collector, view Collector details, and view the latest log entries for the Skyline Collector.

## Endpoints

You can view the products added to the Skyline Collector, including the health of each product endpoint.

Read the following topics next:

- Manage Collector
- Products Added

## Manage Collector

View Skyline Collector details, and Restart or Stop the Collector.

The Manage Collector page displays the following information for the Skyline Collector.

| Property         |                                                                            |
|------------------|----------------------------------------------------------------------------|
| ID               | Alphanumberic unique identifier.                                           |
| Last Seen        | The amount of time since the Skyline Collector last checked-in with VMware |
| Registered Under | The Cloud Services Organization the Skyline Collector is registered with.  |

You can perform the following actions:

| Restart            | Click <b>Restart</b> to restart the Skyline Collector. A restart takes 3 and 5 minutes to complete. The Skyline       |  |  |
|--------------------|----------------------------------------------------------------------------------------------------|--|--|
| Collector          | Collector web interface may be unresponsive during this time.                                                         |  |  |
| Stop               | Click <b>Stop</b> to stop the Skyline Collector. If the Skyline Collector is in a Stopped state, an alert appears     |  |  |
| Collector          | within the Skyline Collector stating Your Collector is Not Running. Stopping the Skyline Collector does               |  |  |
|                    | not shut down the virtual appliance. The virtual appliance remains running and the Skyline Collector                  |  |  |
|                    | remains available. Do not stop the Skyline Collector virtual appliance unless troubleshooting with VMware             |  |  |
|                    | Global Support Services (GSS). Stopping the Skyline Collector will pause the collection of, and sending of            |  |  |
|                    | product usage data to VMware.                                                                                         |  |  |
| Start<br>Collector | If the Skyline Collector is in a Stopped state, the Skyline Collector can be started again by clicking <b>Start</b> . |  |  |

The **Collector Log** displays the latest log entries. You can choose to show the latest 200, 400, or 1000 log entries. This information can be used if troubleshooting with VMware Global Support Services (GSS). Click **Show Latest Log** to view the most recent log files for the Skyline Collector.

### **DeRegister Skyline Collector**

Remove an inactive Skyline Collector from Skyline.

Deregistering a Skyline Collector permanently removes the Collector from Skyline. Deregistering a Skyline Collector also removes the Collector from participating in the Customer Experience Improvement Program (CEIP) Enhanced participation level. The capability to remove an inactive Skyline Collector is available within Skyline Advisor. A Skyline Collector becomes inactive if it has not communicated with VMware for 60 minutes. If your Skyline Collector is in a Healthy state, power-off the Skyline Collector virtual appliance, wait ~60 minutes, then view the status of the Skyline Collector within Skyline Advisor.

Follow these steps to De-Register a Skyline Collector from your Cloud Services Organization:

**Important** Only users assigned the Skyline Administrator service role can DeRegister an inactive Skyline Collector. Users assigned the Skyline User service role do not have this capability. For more information regarding Skyline Advisor service roles, see Service Roles in Skyline Advisor Pro and Skyline Advisor in Skyline Advisor.

- 1 Shutdown the respective Skyline Collector Virtual Appliance.
- 2 Wait 1 hour.
- 3 Login into Skyline Advisor.
- 4 Navigate to the Collector Card on the Skyline Advisor Dashboard.
- 5 Click View All.
- 6 Find the Skyline Collector that you want to De-register.
- 7 Click the **DEREGISTER** button and confirm.

The Skyline Collector has been De-Registered from your Cloud Services Organization. Skyline Collector is removed from participation in the Customer Experience Improvement Program (CEIP).

#### What to do next

To re-register the Skyline Collector, see Re-Register Skyline Collector.

### **Re-Register Skyline Collector**

Re-Register the Skyline Collector with an existing Cloud Services Organization where the Skyline Advisor service is already enabled.

Follow these steps to Re-Register a Skyline Collector from your Cloud Services Organization:

#### Prerequisites

Ensure that you have deregistered the Skyline Collector. See DeRegister Skyline Collector. And perform the following steps:

- Using the vSphere Client, open the remote console of the Skyline Collector virtual appliance.
- Login to the console of the Skyline Collector virtual appliance with user 'root'.
- Change directory to generated as follows: cd /usr/local/skyline/ccf/config/generated
- Remove all JSON files rm -f \*.JSON
- Run the following commands:
  - rm /usr/local/skyline/ccf/config/generated/\*.json
  - /usr/local/skyline/ccf/bin/gen-mf.sh> /usr/local/skyline/ccf/config/generated/ GeneralConfiguration.json
  - chown -R skyline:skyline /usr/local/skyline/ccf/config/generated/ GeneralConfiguration.json
  - systemctl restart ccf-collector
- Reboot the Skyline Collector virtual appliance using the following command: reboot -f.

- 1 Open a web browser, and browse to https://cloud.vmware.com .
- 2 Login to VMware Cloud Services, then click Console (top right-hand corner.
- 3 Under My Services, click LAUNCH SERVICE in the Skyline Advisor card.

4 On the Skyline Advisor dashboard, Click Add New Collector in the Collector card.

You must be a Skyline Administrator (role) in order to add a new Skyline Collector to your Cloud Services Organization.

- **5** For the purposes of Re-Registering a Skyline Collector, you do not need to Download or Install the Skyline Collector virtual appliance.
- 6 Copy the Token provided in the wizard.
- 7 Login to the Skyline Collector user interface. Open a web-browser, and browse to https:// <fqdn\_or\_ip\_address\_of\_skyline\_collector>.
- 8 Login with user admin. The default password for the user admin is 'default'.

If the Collector does not load correctly and the UI is just spinning, then run:

- mv /usr/local/skyline/ccf/config/generated/endpoints /usr/local/skyline/ccf/config/
  generated/endpoints.bak
- register the collector
- do not configure any products
- mv /usr/local/skyline/ccf/config/generated/endpoints.bak /usr/local/skyline/ccf/config/
  generated/endpoints
- **9** Complete the Initial Configuration wizard for the Skyline Collector. On Step 3 of the Initial Configuration wizard, paste the Token you previously copied into the Registration field.
- 10 Any previously added products (vCenter Server, NSX Manager, VMware Aria Operations, Horizon Connection Server, VMware Cloud Foundation, Vmware Aria Suite Lifecycle, and VMware Aria Automation) are not removed during Collector De-registration. Therefore, you do not need to re-add products that were previously added to the Skyline Collector.
- 11 Refresh your web browser page to complete the Initial Configuration of the Skyline Collector.
- 12 Log in to the Skyline Collector user interface, and verify product health.

#### Results

You have successfully re-registered your Skyline Collector.

## **Products Added**

You can view the products added to the Skyline Collector, including the health of each product endpoint.

Each product added to the Skyline Collector is listed under the product name. The product names include vCenter Server, NSX-V, NSX-T, Horizon View, VMware Aria Operations (formerly vRealize Operations), VMware Cloud Foundation, VMware Aria Automation (formerly vRealize Automation), VMware Aria Suite Lifecycle (formerly vRealize Suite Lifecycle Manager), and VMware Aria Operations for Logs (formerly vRealize Log Insight). For each product, expand the object name. Each product endpoint is displayed.

| Product                             | Endpoint     |
|-------------------------------------|--------------|
| vCenter Server                      | VC_EXTRA     |
|                                     | VC_HOSTS     |
|                                     | VC_CHANGES   |
| NSX-V (NSX Data Center for vSphere) | NSX          |
| NSX-T (NSX-T Data Center)           | NSX_T        |
| Horizon View                        | HORIZON_VIEW |
| VMware Aria Operations              | OPERATIONS   |
| VMware Cloud Foundation             | VCF          |
| VMware Aria Suite Lifecycle         | LIFECYCLE    |
| VMware Aria Automation              | AUTOMATION   |
| VMware Aria Operations for Logs     | OPLOGS       |

The following table lists all endpoints for each product.

For each product endpoint, the only action that can be performed is **Restart**. Restarting the product endpoint stops, then restarts the data collection for that particular product endpoint.

The following details are available for each product endpoint:

| Property     | Details                                                            |
|--------------|--------------------------------------------------------------------|
| Host         | Product object name.                                               |
| Туре         | The product endpoint type.                                         |
| Last Seen    | The amount of time since this product endpoint collected data.     |
| User Account | The user account used to add the product to the Skyline Collector. |

The following is available for the last known execution details.

| Property       | Details                                                                                 |
|----------------|-----------------------------------------------------------------------------------------|
| Message        | Details regarding whether the data collection was successful, or if there was an error. |
| State          | Whether the data upload was successful, or not                                          |
| Payload File   | The name of the file                                                                    |
| Payload Size   | The size of the file                                                                    |
| Last execution | The amount of time since the last file was collected.                                   |

The **Collector Log** displays the latest log entries. You can choose to show the latest 200 log, 400 log, or 1000 log entries. This information can be used if the troubleshooting with VMware Global Support Services (GSS). Click **Show Latest Log** to view the most recent log files for the Skyline Collector.

# Configuration

Configure the Skyline Collector, including products, network configuration, and Active Directory authentication.

The following options are available within the **Configuration** page of the Skyline Collector:

| Menu                    | Options                                             |
|-------------------------|-----------------------------------------------------|
| Products                | <ul> <li>vCenter Server</li> </ul>                  |
|                         | NSX-V                                               |
|                         | NSX-T                                               |
|                         | <ul> <li>Horizon View</li> </ul>                    |
|                         | <ul> <li>VMware Aria Operations</li> </ul>          |
|                         | <ul> <li>VMware Cloud Foundation</li> </ul>         |
|                         | VMware Aria Suite Lifecycle                         |
|                         | <ul> <li>VMware Aria Automation</li> </ul>          |
|                         | <ul> <li>VMware Aria Operations for Logs</li> </ul> |
| Bulk Product Operations | <ul> <li>Bulk Product Operations</li> </ul>         |
| Collector               | Network Configuration                               |
|                         | <ul> <li>Auto-Upgrade</li> </ul>                    |
|                         | Collector Name                                      |
|                         | <ul> <li>Active Directory Authentication</li> </ul> |
| System                  | Web Server Certificate                              |
|                         | <ul> <li>Root Password Expiration</li> </ul>        |

Read the following topics next:

- vCenter Server
- NSX-V
- NSX-T
- Horizon View
- VMware Aria Operations
- VMware Cloud Foundation
- VMware Aria Suite Lifecycle

- VMware Aria Automation
- VMware Aria Operations for Logs
- Bulk Product Operations
- Network Configuration
- Auto-Upgrade
- Collector Name
- Active Directory Authentication
- Web Server Certificate
- Root Password Expiration

## vCenter Server

You can add, edit, or delete vSphere to/from the Skyline Collector. vSphere includes vCenter Server, and ESXi hosts and virtual machines managed by that vCenter Server.

Follow these steps to add, edit, or delete a vCenter Server to/from the Skyline Collector:

#### Prerequisites

The following permissions are required for the account used to add a vCenter Server to the Skyline Collector. These permissions are sufficient for both collecting product usage data, and transferring support bundles to VMware Global Support Services (GSS) using Skyline Log Assist.

- vCenter Server Read-Only role
- Global.Diagnostics
- Global.Health
- Global.Licenses
- Global.Settings
- Host profile.View
- Storage views.View

For detailed instructions for how to create a user account with the given permissions, see Knowledge Base Article 59661.

**Important** If you have enabled ESXi Host Encyrption, or vSAN Encryption, the **Cryptographic operations > Direct Access** permission is required to allow the successful transfer of encrypted support bundles. This permission is only required for this reason, and is not needed unless you have enabled ESXi Host Encryption, or vSAN Encryption. This permission does not apply to Virtual Machine Encryption.

**Important** You must assign the required permission to a user account. Assigning the required permission to a group, and using a user account within that group to vCenter Server to the Skyline Collector fails the privileges check within the Skyline Advisor.

- 1 In the Skyline Collector, click **Configuration**.
- 2 Under Products, click vCenter Server.
- 3 Choose one of the following three options:

| Option                | Description                                                                                                    |
|-----------------------|----------------------------------------------------------------------------------------------------|
| Add vCenter Server    | To add a new vCenter Server to the Skyline Collector, click <b>Add vCenter</b><br><b>Server</b> . To complete the adding of a vCenter Server to the Skyline Collector, follow the given steps.                                                                                                    |
| Edit vCenter Server   | <ul> <li>To edit a vCenter Server, click Edit.</li> <li>You can only edit the following properties for a vCenter Server instance:</li> <li>Account Username</li> <li>Account Password</li> <li>After you have finished editing the vCenter Server instance, click Update.</li> </ul>                                                                                          |
| Delete vCenter Server | To delete a vCenter Server from the Skyline Collector, click <b>Delete</b> .<br>Deleting a vCenter Server removes it from the Skyline Collector, and<br>discontinues the collection of product usage data for all vCenter Server<br>objects. Findings, Upgrade Recommendations, and Log Assist will not be<br>available for the deleted vCenter Server (vSphere) environment. |

- 4 After clicking **Add vCenter Server**, follow these steps to add a vCenter Server to the Skyline Collector.
  - a Enter the FQDN/IP Address of the vCenter Server.
  - b Enter a **Account Username** for connecting to the vCenter Server, from the Skyline Collector.
  - c Enter the Account Password.
- 5 To complete adding the vCenter Server to the Skyline Collector, click Add.

vCenter Server has been added to the Skyline Collector. Repeat these steps to add additional vCenter Servers to the Skyline Collector.

## NSX-V

You can add, edit, or delete NSX-V to/from the Skyline Collector. NSX-V includes Mangers, Controllers, and Edges.

Follow these steps to add, edit, or delete NSX-V to/from the Skyline Collector:

#### Prerequisites

For NSX-V version 6.4.5 and below, the NSX Auditor role does not have sufficient permission to generate and collect support bundles from NSX-V objects. To generate and collect support bundles from NSX-V objects, a user account with the NSX Administrator role is required. Therefore, you have two options for adding NSX-V version 6.4.5 to a Skyline Collector.

For the collection of product usage data only:

NSX Auditor

**Important** If an account with the NSX Auditor role is used to add NSX-V, the following is displayed within Skyline Advisor:

- On the Collector Details page, the Status of NSX-V is: Insufficient Privileges.
- On the Initiate Log Transfer page, the privileges check for NSX-V fails.

If using an account with the NSX Auditor role, you cannot transfer support bundles to VMware GSS using Skyline Log Assist.

For the collection of both product usage data and transferring support bundles with Log Assist:

NSX Administrator OR NSX Auditor

For NSX-V version 6.4.6, and above:

The NSX Auditor role in NSX-V version 6.4.6 supports the ability to transfer NSX Edge support bundles. This capability was not available in NSX-V versions previous to 6.4.6. Therefore, a user account assigned the NSX Auditor role can be used for product usage data collection and for the transferring of support bundles using Log Assist.

**Important** You must assign the required permission to a user account. Assigning the required permission to a group, and using a user account within that group to add NSX-V to the Skyline Collector fails the privileges check within the Skyline Advisor.

- 1 In the Skyline Collector, click **Configuration**.
- 2 Under Products, click NSX-V.

3 Choose one of the following three options:

| Option       | Description                                                                                                    |
|--------------|----------------------------------------------------------------------------------------------------|
| Add NSX-V    | To add a new NSX-V Manager to the Skyline Collector, click <b>Add NSX-V</b> .<br>Follow the given steps to add NSX-V to the Skyline Collector.                                                                                                    |
| Edit NSX-V   | <ul> <li>To edit NSX-V, click Edit.</li> <li>You can only edit the following properties for NSX-V:</li> <li>Account Username</li> <li>Account Password</li> <li>After you have finished editing NSX-V, click Update.</li> </ul>                                                                                              |
| Delete NSX-V | To delete NSX-V from the Skyline Collector, click <b>Delete</b> .<br>Deleting NSX-V removes it from the Skyline Collector, and discontinues the<br>collection of product usage data for all NSX-V objects. Findings, Upgrade<br>Recommendations, and Log Assist will not be available for the deleted NSX-<br>V environment. |

- 4 After clicking **Add NSX Manager**, follow these steps to add an NSX Manager to the Skyline Collector.
  - a Enter the FQDN/IP Address of the NSX Manager.
  - b Enter a Account Username for connecting to the NSX Manager.
  - c Enter the Account Password.
- 5 To complete adding NSX-V to the Skyline Collector, click Add.

#### Results

NSX-V has been added to the Skyline Collector. Repeat these steps to add additional NSX Managers to the Skyline Collector.

## NSX-T

You can add, edit, or delete NSX-T to/from the Skyline Collector. NSX-T includes the Management Nodes, Edge Clusters, Edge Nodes, and Edge Transport Nodes.

Follow these steps to add, edit, or delete NSX-T to/from the Skyline Collector:

#### Prerequisites

For NSX-T, the NSX Auditor role does not have sufficient permissions to generate and collect support bundles from NSX-T objects. To generate and collect support bundles from NSX-T objects, a user account with the NSX Administrator role is required. Therefore, you have two options for adding NSX-T to a Skyline Collector.

For the collection of product usage data only:

NSX Auditor

**Important** If an account with the NSX Auditor role is used to add NSX-T, the following is displayed within Skyline Advisor:

- On the Collector Details page, the Status of NSX-T is: Insufficient Privileges.
- On the Initiate Log Transfer page, the privileges check for NSX-T fails.

If using an account with the NSX Auditor role, you cannot transfer support bundles to VMware GSS using Skyline Log Assist.

For the collection of both product usage data and transferring support bundles with Log Assist:

NSX Enterprise Administrator OR NSX Auditor + NSX-T Support Bundle Collector.

**Note** NSX Auditor + NSX-T Support Bundle Collector option is only available to NSX-T version 3.2 and above and collectors with version 3.2.0.0 and above.

**Important** You must assign the required permission to a user account. Assigning the required permission to a group, and using a user account within that group to add NSX-T to the Skyline Collector fails the privileges check within the Skyline Advisor.

- 1 In the Skyline Collector, click **Configuration**.
- 2 Under Products, click NSX-T.
- 3 Choose one of the following three options:

| Option       | Description                                                                                                    |
|--------------|----------------------------------------------------------------------------------------------------|
| Add NSX-T    | To add NSX-T to the Skyline Collector, click <b>Add NSX-T</b> . To add NSX-T to the Skyline Collector, follow the given steps.                                                                                                    |
| Edit NSX-T   | To edit NSX-T, click <b>Edit</b> .<br>You can only edit the following properties for NSX-T:<br>Account Username<br>Account Password<br>After you have finished editing NSX-T, click <b>Update</b> .                                                                                                    |
| Delete NSX-T | To delete NSX-T from the Skyline Collector, click <b>Delete</b> .<br>Deleting NSX-T removes it from the Skyline Collector, and discontinues the<br>collection of product usage data for all NSX-T objects. Findings, Upgrade<br>Recommendations, and Log Assist will not be available for the deleted NSX-<br>T environment. |

- 4 After clicking Add NSX-T, follow these steps to add an NSX-T to the Skyline Collector.
  - a Enter the FQDN/IP Address of the NSX-T Manager nodes cluster virtual IP address (VIP).
     See Configure a Virtual IP Address for a Cluster (NSX-T Data Center documentation) for more details.
  - b Enter a Account Username for connecting to the NSX-T Manager nodes cluster VIP.
  - c Enter the Account Password.
- 5 To complete adding NSX-T to the Skyline Collector, click Add.

NSX-T has been added to the Skyline Collector. Repeat these steps to add additional NSX Managers to the Skyline Collector.

## Horizon View

You can add, edit, or delete Horizon View to the Skyline Collector. Horizon View includes Connection Servers.

Follow these steps to add, edit, or delete Horizon View to/from the Skyline Collector:

#### Prerequisites

The following permissions are required for the account used to add the Horizon Connection Server to the Skyline Collector. These permission are sufficient for both collecting product usage data, and transferring support bundles with Log Assist.

Administrator (read-only) Role

#### Collect Operation Logs

**Important** You must assign the required roles to a user account. Assigning the required roles to a group, and using a user account within that group to add Horizon View to the Skyline Collector will fail privileges check within Skyline Advisor.

**Important** If you are using a Horizon Cloud POD architecture, only add a single Horizon Connection Server to the Skyline Collector. Adding multiple Horizon Connection Servers to the Skyline Collector will result in duplicate Horizon Connection Server entries within Skyline Advisor, within Inventory, Findings & Recommendations, and Log Assist.

If the Horizon Connection Server added to the Skyline Collector is unavailable, Log Assist will not be available for any of the remaining Horizon Connection Servers within the Cloud POD architecture. In this situation, please use My VMware, or SFTP, to transfer support bundles to VMware for the remaining Horizon Connection Servers in the Cloud POD architecture.

If the Horizon Connection Server added to the Skyline Collector is unavailable, product usage data for the remaining Horizon Connection Servers within the Cloud POD architecture will not be collected. Findings, and Affected Objects, will not be updated accurately within Skyline Advisor until the Horizon Connection Server added to the Skyline Collector is available again to Skyline.

- 1 In the Skyline Collector, click **Configuration**.
- 2 Under Products, click Horizon View.
- 3 Choose one of the following three options:

| Option              | Description                                                                                                    |  |  |  |
|---------------------|----------------------------------------------------------------------------------------------------|--|--|--|
| Add Horizon View    | To add Horizon View to the Skyline Collector, click <b>Add Horizon View</b> .<br>Follow the given steps to add a Horizon Connection Server to the Skyline<br>Collector.                                                                                                    |  |  |  |
| Edit Horizon View   | <ul> <li>To edit Horizon View, click Edit.</li> <li>You can only edit the following properties for a Horizon Connection Server:</li> <li>Account Username</li> <li>Account Password</li> <li>After you have finished editing the Horizon Connection Server, click Update.</li> </ul>                                                                                                    |  |  |  |
| Delete Horizon View | To delete a Horizon View from the Skyline Collector, click <b>Delete</b> .<br>Deleting a Horizon Connection Server removes the Horizon Connection<br>Server from the Skyline Collector, and discontinues the collection of<br>product usage data for that Horizon Connection Server. Findings, Upgrade<br>Recommendations, and Log Assist will not be available for the Horizon<br>Connection Server. |  |  |  |

- 4 After clicking **Add Horizon View**, follow these steps to add a Horizon Connection Server to the Skyline Collector.
  - a Enter the FQDN/IP Address of the Horizon Connection Server.
  - b Enter a Account Username for connecting to the Horizon Connection Server.
  - c Enter the Account Password.
- 5 To complete the adding of Horizon View to the Skyline Collector, click Add.

The Horizon Connection Server has been added to the Skyline Collector. Repeat these steps to add additional Horizon Connection Servers to the Skyline Collector.

## **VMware Aria Operations**

You can add, edit, or delete VMware Aria Operations to/from the Skyline Collector.

Follow these steps to add, edit, or delete VMware Aria Operations to/from the Skyline Collector:

#### Prerequisites

**Important** Skyline Log Assist does not support the transferring of VMware Aria Operations support bundles to VMware Global Support Services. Any VMware Aria Operations added to a Skyline Collector does not appear within the Log Assist page of Skyline Advisor.

The following permission is required for the account to add the VMware Aria Operations to the Skyline Collector:

VMware Aria Operations Read-Only Role

This permission is sufficient for collecting product usage data.

**Important** You must assign the required permission to the user account. Assigning the required permission to a group, and using a user account within that group to add VMware Aria Operations to the Skyline Collector fails the privileges check within Skyline Advisor.

- 1 In the Skyline Collector, click **Configuration**.
- 2 Under Products, click VMware Aria Operations.

**3** Choose one of the following three options:

| Option                        | Description                                                                                                    |  |  |
|-------------------------------|----------------------------------------------------------------------------------------------------|--|--|
| Add VMware Aria Operations    | To add VMware Aria Operations to the Skyline Collector, click <b>ADD</b><br><b>OPERATIONS</b> . To add a VMware Aria Operations to the Skyline Collector,<br>advance to Step 4.                                                                                                    |  |  |
| Edit VMware Aria Operations   | <ul> <li>To edit a VMware Aria Operations, click Edit.</li> <li>You can only edit the following properties for VMware Aria Operations:</li> <li>Account Username</li> <li>Account Password</li> <li>After you have finished editing VMware Aria Operations, click Update.</li> </ul>                                                                             |  |  |
| Delete VMware Aria Operations | To delete a VMware Aria Operations from the Skyline Collector, click <b>Delete</b> .<br>Deleting a VMware Aria Operations removes it from the Skyline Collector,<br>and discontinues the collection of product usage data for that VMware<br>Aria Operations instance. Findings, and Upgrade Recommendations is not<br>available for the VMware Aria Operations. |  |  |

- 4 After clicking **ADD OPERATIONS**, follow these steps to add a VMware Aria Operations to the Skyline Collector.
  - a Enter the FQDN/IP Address of the VMware Aria Operations.
  - b Enter a Account Username for connecting to the VMware Aria Operations.
    - user local user to VMware Aria Operations.
    - user@WorkspaceONE user external to VMware Aria Operations, with authSource
       "WorkspaceONE" defined in any of the authentication types (VC, OPEN\_LDAP, ACTIVE\_DIRECTORY, VIDM)
    - user@WorkspaceONE@@VIDM user external to VMware Aria Operations, with authSource "WorkspaceONE" defined in VIDM authType, where the same authSource exists in another authType.
  - c Enter the Account Password.
- 5 To complete adding the VMware Aria Operations to the Skyline Collector, click Add.

#### Results

VMware Aria Operations has been added to the Skyline Collector. Repeat these steps to add additional VMware Aria Operations to the Skyline Collector.

## VMware Cloud Foundation

You can add, edit, or delete VMware Cloud Foundation to/from the Skyline Collector. Log Assist supports SDDC Manager instances only. Skyline It also supports the transferring of SDDC Manager support bundles to VMware GSS. SDDC Manager added to a Skyline Collector appears within the Log Assist page of Skyline Advisor. To add, edit, or delete VMware Cloud Foundation to/from the Skyline Collector, follow these steps:

#### Prerequisites

Important Log Assist is supported for VMware Cloud Foundation version 4.3.1 or higher.

The following roles are required for the account used to add SDDC Manager to the Skyline Collector.

- SDDC Manager VIEWER Role: This role is sufficient for collecting product usage data
- SDDC Manager ADMIN or OPERATOR Role: This role is sufficient for log assist

**Important** You must assign the required role to the user account. Assigning the required role to a group, and using a user account within that group to add SDDC Manager to the Skyline Collector fails the privileges check within Skyline Advisor.

- 1 In the Skyline Collector, click **Configuration**.
- 2 Under Products, click VMware Cloud Foundation.
- 3 Choose one of the following three options:

| Description                                                                                                    |  |  |  |
|----------------------------------------------------------------------------------------------------|--|--|--|
| To add an SDDC Manager to the Skyline Collector, click <b>Add VMware Cloud</b><br><b>Foundation</b> . To add a SDDC Manager to the Skyline Collector, advance to<br>Step 4.                                                                                                    |  |  |  |
| To edit an SDDC Manager, click <b>Edit</b> .                                                                                                    |  |  |  |
| You can only edit the following properties for SDDC Manager:                                                                                                    |  |  |  |
| Account Username                                                                                                    |  |  |  |
| Account Password                                                                                                    |  |  |  |
| After you have finished editing SDDC Manager, click Update.                                                                                                    |  |  |  |
| To delete a VMware Cloud Foundation from the Skyline Collector, click <b>Delete</b> .                                                                                                    |  |  |  |
| Deleting the SDDC Manager removes the VMware Cloud Foundation<br>from the Skyline Collector, and discontinues the collection of product<br>usage data for that VMware Cloud Foundation. Findings, and Upgrade<br>Recommendations are not available for the deleted VMware Cloud<br>Foundation. |  |  |  |
|                                                                                                    |  |  |  |

- 4 After clicking **Add VMware Cloud Foundation**, follow these steps to add VMware Cloud Foundation to the Skyline Collector.
  - a Enter the FQDN/IP Address of the SDDC Manager.
  - b Enter a **Account Username** for connecting to the VMware Cloud Foundation, from the Skyline Collector.
  - c Enter the Account Password.
- 5 Click Add.

VMware Cloud Foundation has been added to the Skyline Collector. Repeat these steps to add additional SDDC Managers to the Skyline Collector.

#### What to do next

If you did not add the VMware Cloud Foundation components, including vCenter Server, NSX-T, or VMware Aria Operations to the Skyline Collector, do so now. Skyline cannot provide VMware Cloud Foundation Findings unless all components of VMware Cloud Foundation have been added to the Skyline Collector.

You can add vCenter Server, NSX-T, and VMware Aria Operations, to the Skyline Collector after completing the initial configuration of the Skyline Collector. After completing the initial configuration, log in to the Skyline Collector, click **Configuration**, and follow.

## VMware Aria Suite Lifecycle

You can add, edit, or delete VMware Aria Suite Lifecycle to/from the Skyline Collector.

VMware Aria Suite Lifecycle displays all of the VMware Aria Automation instances in Skyline Advisor, as well as the VMware Aria Automation Organizations associated with those instances.

Note Only local VMware Aria Suite Lifecycle user (such as admin@local) are supported.

To add, edit, or delete VMware Aria Suite Lifecycle to/from the Skyline Collector, follow these steps:

- 1 In the Skyline Collector, click **Configuration**.
- 2 Under Products, click VMware Aria Suite Lifecycle.

**3** Choose one of the following three options:

| Option                             | Description                                                                                                    |  |  |
|------------------------------------|----------------------------------------------------------------------------------------------------|--|--|
| Add VMware Aria Suite Lifecycle    | Click <b>ADD SUITE LIFECYCLE</b> . To add a VMware Aria Suite Lifecycle to the Skyline Collector, advance to Step 4.                                                                                                    |  |  |
| Edit VMware Aria Suite Lifecycle   | <ul> <li>To edit VMware Aria Suite Lifecycle, click Edit. You can only edit the following properties for VMware Aria Suite Lifecycle :</li> <li>Account Username</li> <li>Account Password</li> <li>After you have finished editing VMware Aria Suite Lifecycle, click Update.</li> </ul>                                                                                    |  |  |
| Delete VMware Aria Suite Lifecycle | To delete a VMware Aria Suite Lifecycle from the Skyline Collector, click <b>Delete</b> .<br>Deleting VMware Aria Suite Lifecycle removes the it from the Skyline Collector, and discontinues the collection of product usage data for thatVMware Aria Suite Lifecycle. Findings, and Upgrade Recommendations are not available for the deleted VMware Aria Suite Lifecycle. |  |  |

- 4 After clicking **ADD SUITE LIFECYCLE**, follow these steps to add VMware Aria Suite Lifecycle to the Skyline Collector.
  - a Enter the FQDN/IP Address of the VMware Aria Suite Lifecycle.
  - b Enter a **Account Username** for connecting to the VMware Aria Suite Lifecycle, from the Skyline Collector.

Only local accounts (such as admin@local) are currently supported; no vIDM or AD users are supported.

- c Enter the Account Password.
- 5 Click Add.

#### Results

VMware Aria Suite Lifecycle has been added to the Skyline Collector. VMware Aria Automation instances get automatically added when you add VMware Aria Suite Lifecycle.

Repeat these steps to add additional VMware Aria Suite Lifecycle to the Skyline Collector.

## VMware Aria Automation

You can add, edit, or delete VMware Aria Automation Organization to/from the Skyline Collector.

A single VMware Aria Automation instance can be associated with multiple VMware Aria Automation Organizations.

To add, edit, or delete VMware Aria Automation Organization to/from the Skyline Collector, follow these steps:

#### Prerequisites

The following permission is required for the account to add VMware Aria Automation Organization to the Skyline Collector:

Assembler Viewer (formerly Cloud Assembly Viewer)

This permission is sufficient for collecting product usage data.

**Important** You must add VMware Aria Suite Lifecycle to Skyline Collector to access proactive findings and enable Log Assist for VMware Aria Automation Instances.

Linking the VMware Aria Suite Lifecycle and VMware Aria Automation enables you to access the proactive findings for the VMware Aria Automation Organizations associated with VMware Aria Automation instances.

#### Procedure

- 1 In the Skyline Collector, click **Configuration**.
- 2 Under Products, click VMware Aria Automation.
- 3 Choose one of the following three options:

| Option                        | Description                                                                                                    |  |  |
|-------------------------------|----------------------------------------------------------------------------------------------------|--|--|
| Add VMware Aria Automation    | Click <b>ADD AUTOMATION</b> . To add a VMware Aria Automation Organization to the Skyline Collector, advance to Step 4.                                                                                                    |  |  |
| Edit VMware Aria Automation   | <ul> <li>To edit VMware Aria Automation Organization, click Edit.</li> <li>You can only edit the following properties for VMware Aria Automation<br/>Organization:</li> <li>Account Username</li> <li>Account Password</li> <li>After you have finished editing VMware Aria Automation Organization, click<br/>Update.</li> </ul>                                                                        |  |  |
| Delete VMware Aria Automation | To delete a VMware Aria Automation Organization from the Skyline<br>Collector, click <b>Delete</b> .<br>Deleting VMware Aria Automation Organization removes it from the Skyline<br>Collector, and discontinues the collection of product usage data for that<br>VMware Aria Automation. Findings, and Upgrade Recommendations are not<br>available for the deleted VMware Aria Automation Organization. |  |  |

#### 4 After clicking **ADD AUTOMATION**, follow these steps to add VMware Aria Automation Organization to the Skyline Collector.

- a Enter the FQDN/IP Address of the VMware Aria Automation Organization.
- b Enter a **Account Username** for connecting to the VMware Aria Automation Organization , from the Skyline Collector.
- c Enter the Account Password.
- 5 Click Add.

VMware Aria Automation Organization has been added to the Skyline Collector. Repeat these steps to add additional VMware Aria Automation Organizations to the Skyline Collector.

## VMware Aria Operations for Logs

You can add, edit, or delete VMware Aria Operations for Logs to/from the Skyline Collector to allow proactive management and also enable log support for VMware Aria Operations for Logs instances.

To add, edit, or delete VMware Aria Operations for Logs to/from the Skyline Collector, follow these steps:

#### Prerequisites

The following role is recommended for the account to add the VMware Aria Operations for Logs to the Skyline Collector.

View Only Admin

This pre-defined role contains all the permissions required by Skyline.

This permission is sufficient for collecting product usage data, log events and transferring support bundles with Log Assist.

Alternatively, the following are the minimum permissions required to add VMware Aria Operations for Logs to the Skyline Collector:

- VIEW\_CLUSTER: Management -> Cluster -> View
- VIEW\_LICENSE: Management > License -> View
- VIEW\_VSPHERE\_INTEGRATION: Integrations -> vSphere Integration -> View
- EDIT\_INTERACTIVE\_ANALYSIS: Explore Logs -> Edit

VMware Aria Operations for Logs requires the following role to discover VMware Aria Operations endpoints.

VIEW\_VROPS\_INTEGRATION

- 1 In the Skyline Collector, click **Configuration**.
- 2 Under Products, click VMware Aria Operations for Logs.

3 Choose one of the following three options:

| Option                                    | Description                                                                                                    |  |  |  |
|-------------------------------------------|----------------------------------------------------------------------------------------------------|--|--|--|
| Add VMware Aria Operations for<br>Logs    | Click <b>ADD OPERATIONS FOR LOGS</b> . To add a VMware Aria Operations f<br>Logs to the Skyline Collector, advance to Step 4.                                                                                                    |  |  |  |
| Edit VMware Aria Operations for<br>Logs   | <ul> <li>To edit VMware Aria Operations for Logs, click Edit.</li> <li>You can only edit the following properties for VMware Aria Operations for Logs:</li> <li>Account Username</li> <li>Account Password</li> <li>After you have finished editing VMware Aria Operations for Logs, click Update.</li> </ul>                                                                                         |  |  |  |
| Delete VMware Aria Operations for<br>Logs | To delete a VMware Aria Operations for Logs from the Skyline Collector,<br>click <b>Delete</b> .<br>Deleting VMware Aria Operations for Logs removes it from the Skyline<br>Collector, and discontinues the collection of product usage data for that<br>VMware Aria Operations for Logs. Findings, and Upgrade Recommendations<br>are not available for the deleted VMware Aria Operations for Logs. |  |  |  |

4 After clicking **ADD OPERATIONS FOR LOGS**, follow these steps to add VMware Aria Operations for Logs to the Skyline Collector.

**Note** It is recommended to add the FQDN or IP Address of the virtual IP Address (VIP ) or Internal Load Balancer (ILB) or else use the Primary/Master Node address.

- a Enter the FQDN/IP Address of the VMware Aria Operations for Logs.
- b Enter a **Account Username** for connecting to the VMware Aria Operations for Logs, from the Skyline Collector.
  - user Local user to VMware Aria Operations for Logs.
  - user@domain@@vIDM User with vIDM authentication type.
  - user@domain@@ActiveDirectory User with ActiveDirectory authentication type.
- c Enter the Account Password.
- 5 Click Add.

#### Results

VMware Aria Operations for Logs has been added to the Skyline Collector. Repeat these steps to add additional VMware Aria Operations for Logs to the Skyline Collector.

## **Bulk Product Operations**

Add, update, or remove products in bulk using a CSV file.

You can choose a blank template, or a prefilled template containing products that the Skyline Collector is having issues communicating with. Follow these steps to perform bulk product operations for your Skyline Collector.

#### Prerequisites

Agree to participate in the VMware Customer Experience Improvement Program (CEIP).

- 1 In the Skyline Collector, click **Configuration**.
- 2 Under Bulk Product Operations, click Import & Update Products.
- **3** If this is your first time using Bulk Product Operations, click **Continue** to agree to participate in the Customer Experience Improvement Program (CEIP). This step will only appear the first time using Bulk Product Operations, or if Bulk Product Operations is deactivated.
- 4 Download the **Blank Template**, or the **Problem Products** template. The chosen template will download to your local machine.
- 5 For both the **Blank Template** and **Problematic Products** template files, enter the following for each column.

| Description                                                                        |  |  |  |
|------------------------------------------------------------------------------------|--|--|--|
| To add a new product, enter <b>CREATE</b> .                                        |  |  |  |
| To update a product already added, enter <b>UPDATE</b> .                           |  |  |  |
| To remove a product, enter <b>DELETE</b> .                                         |  |  |  |
| The type of product for the bulk operation. The following are valid entries:       |  |  |  |
| For vSphere, enter <b>vSphere</b> .                                                |  |  |  |
| For NSX-V, enter <b>NSX</b> .                                                      |  |  |  |
| For NSX-T, enter <b>NSX_T</b> .                                                    |  |  |  |
| For VMware Aria Operations, enter <b>OPERATIONS</b> .                              |  |  |  |
| For Horizon, enter HORIZON_VIEW.                                                   |  |  |  |
| For VMware Cloud Foundation, enter <b>VCF</b> .                                    |  |  |  |
| For VMware Aria Suite Lifecycle, enter LIFECYCLE.                                  |  |  |  |
| For VMware Aria Automation, enter AUTOMATION.                                      |  |  |  |
| For VMware Aria Operations for Logs, enter <b>OPLOGS</b> .                         |  |  |  |
| Enter the <b>name</b> of the object to perform the bulk operation for. The name of |  |  |  |
| the object must be able to be resolved (DNS) by the Skyline Collector.             |  |  |  |
| Enter the <b>username</b> for the account to be used to perform the product        |  |  |  |
| operation.                                                                         |  |  |  |
| If using an authorization source, enter the username in the following format:      |  |  |  |
| username@authorizationsource.                                                      |  |  |  |
|                                                                                    |  |  |  |

| Option                | Description                                                                                                    |  |  |
|-----------------------|----------------------------------------------------------------------------------------------------|--|--|
| password              | Enter the <b>password</b> for the account to be used to perform the product operation.                                                                                                    |  |  |
| thumbprint (optional) | If using untrusted, self-signed certificates to authenticate connections, you can enter the thumbprint of the product. This field is optional, and not required to complete bulk product operations. |  |  |

- 6 Upload the edited template file to the Skyline Collector. You can either **drag-and-drop** the file into the Skyline Collector, or click **Select A File**, an choose the edited template file.
- 7 Click Execute Operations to begin the bulk product operation process.

The desired operation is completed on all products listed in the template file.

#### What to do next

If any of the bulk product operations fail, click **View Failed Operations** to view which products failed to execute the desired operation. Click **Download Failed Operations CSV** to download a template file containing only those products that failed bulk product operation execution.

## **Network Configuration**

Configure hostname verification, a proxy, for Skyline Collector communication to VMware.

Hostname Verification verifies that the Skyline Collector is connecting to VMware (vcsa.vmware.com), by looking at the 'dnsName' and 'subjectAltName'. Hostname Verification ensures customer product usage data is being sent to VMware.

Also, the Skyline Collector supports a proxy for accessing the Internet.

To import a Proxy Server Certificate to VMware Skyline Collector, refer to this KB Article.

#### Prerequisites

Ensure the Skyline Collector can communicate with the following external network destinations:

- vcsa.vmware.com / Port 443
- vapp-updates.vmware.com / Port 443

- 1 Click **Configuration** in the Skyline Collector user interface.
- 2 Under Collector, click Network Configuration.

**3** To activate or deactivate the Hostname Verification, follow these steps:

| Option                           | Description                                                                   |  |  |  |
|----------------------------------|-------------------------------------------------------------------------------|--|--|--|
| Activate Hostname Verification   | To activate Hostname Verification, toggle the switch to the right. The switch |  |  |  |
|                                  | states <b>Enabled</b> , and turns Green [].                                   |  |  |  |
| Deactivate Hostname Verification | To deactivate Hostname Verification, toggle the switch to the left. The       |  |  |  |
|                                  | switch states <b>Disabled (Not Recommended)</b> , and turns Grey [            |  |  |  |

4 To configure a Proxy for the Skyline Collector, follow these steps.

| Option           | Description                                                                                                    |  |  |  |  |
|------------------|----------------------------------------------------------------------------------------------------|--|--|--|--|
| Activate Proxy   | Fo activate a Proxy, toggle the switch to the right. The switch states                                                                          |  |  |  |  |
|                  | Enabled, and turns Green [ ]. Follow the given steps to complete the Proxy configuration                                                        |  |  |  |  |
|                  | a Enter the Proxy IP Address.                                                                                                    |  |  |  |  |
|                  | b Enter the Proxy Port Number.                                                                                                    |  |  |  |  |
|                  | c If necessary to authenticate to the Proxy, toggle the Authentication switch to the right. The switch states <b>Enabled</b> , and turns Green. |  |  |  |  |
|                  | Note The Skyline Collector supports basic access authentication.                                                                                |  |  |  |  |
|                  | The Skyline Collector does not support NTLM access authentication.                                                                              |  |  |  |  |
|                  | d Enter the Proxy Username.                                                                                                    |  |  |  |  |
|                  | e Enter the Proxy <b>Password</b> .                                                                                                    |  |  |  |  |
| Deactivate Proxy | To deactivate a Proxy, toggle the switch to the left. The switch states                                                                         |  |  |  |  |
|                  | Disabled, and turns Grey [ ]. No further action is needed.                                                                                      |  |  |  |  |

#### 5 Click Test & Save.

## Auto-Upgrade

Choose to automatically upgrade the Skyline Collector when a new version is made available.

When a new version of the Skyline Collector is made available, there are two options for upgrading your Skyline Collector.

1. When a new version is detected, manually upgrade using notification banner that will appear in the Skyline Collector web interface.

2. Automatically upgrade by enabling Auto-Upgrade in the Skyline Collector web interface.

If you enable Auto-Upgrade, you no-longer have to complete the manual process of upgrading your Skyline Collector.

#### Prerequisites

The Skyline Collector must be able to communicate with vapp-updates.vmware.com. For more details regarding networking requirements, see the Skyline Planning and Deployment Guide.

#### Procedure

- 1 In the Skyline Collector, Click **Configuration**.
- 2 Under Collector, click Auto-Upgrade.
- 3 To Enable Auto-Upgrade, toggle the switch to the right. The switch states Yes, and turns

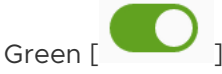

- a Using the **dropdown menu**, pick a day of the week for the Skyline Collector to check for and install updates, if available.
- b Using the **dropdown menu**, pick a time of the day for the Skyline Collector to check for and install updates, if available.
- 4 To save your settings, click Set Upgrade Configuration.

#### Results

If enabled, your Skyline Collector will check for updates on the day/time that you have chosen. If an update is available, your Skyline Collector will automatically be upgraded.

## **Collector Name**

You can create a friendly name for the Skyline Collector for ease of identification.

A friendly name describes the environment you are configuring the Skyline Collector to collect data from. This name is used to make it easier for VMware Global Support Services (GSS) to communicate the information about the Skyline Collector with you. An example is: East-Production.

The Collector Name must be between 4 and 32 characters. Letters, numbers, and the following symbols are allowed: period [.], hyphen [-], and underscore [\_].

The Skyline Collector does not support Collector Name's that contain a space.

- 1 In the Skyline Collector, Click **Configuration**.
- 2 Under Collector, click Collector Name.
- 3 Enter a Friendly Name for the Skyline Collector.
- 4 Click Set Friendly Name.

## **Active Directory Authentication**

Allow specific Active Directory Users and Groups to access the Skyline Collector.

Enabling Active Directory Authentication within the Skyline Collector allows specific Active Directory Users and Groups to login to the Skyline Collector.

**Important** To modify the Active Directory configuration, login using the 'admin' account. Active Directory configuration options are deactivated when logging-in to the Skyline Collector using an Active Directory User.

#### Procedure

- 1 In the Skyline Collector, click **Configuration**.
- 2 Under Collector, click Active Directory.
- 3 Toggle the Enable Active Directory switch to Yes.
  - a Enter the Domain Controller FQDN.
  - b Enable LDAPS (LDAP over TLS/SSL) switch is set to Yes.

LDAPS(LDAP over TLS/SSL) is enabled by default to ensures that authentication takes place through secure ports. To deactivate the LDAPS, toggle the switch to No .

c The default **Port** number is 3269.

Default Ports: Default plain-text ports are 3268 and 389 and default LDAPS (LDAP over TLS/SSL) ports are 3269 and 636.

- d Enter the **Base DN for Users** (optional).
- e Enter the Base DN for Groups (optional).
- f Enter the Domain Name.
- 4 Validate your Active Directory configuration by specifying an Active Directory account Username and Password. These credentials are not stored within the Skyline Collector.
  - a Enter a Validation Account Username.
  - b Enter a Validation Account Password.
- 5 Add at least one Active Directory User, or Group, that is allowed to log in to the Skyline Collector using their Active Directory Username and Password.
  - a To add a Group, click Add Group.
  - b To add a User, click Add User.
- 6 Click Continue.
- 7 Click Set Configuration.

Users can now log in to the Skyline Collector using their Active Directory account information.

## Web Server Certificate

Replace the Skyline Collector Web Server Certificate used to encrypt the connection between the Skyline Collector web server and the user interface.

The Web Server Certificate is used to encrypt the connection between the Skyline Collector user interface and the local client web-browser.

#### Procedure

- 1 In the Skyline Collector, click **Configuration**.
- 2 Under System, click Web Server Certificate.
- 3 For Certificate, click Choose File, then choose the custom certificate file (.cert/.cer/.crt/.pem).
- 4 For Certificate key, click Choose File, then choose the custom certificate key file (.key/.pem).
- 5 Click Set Certificate to upload the chosen certificates to the Skyline Collector.

## **Root Password Expiration**

You can modify the root password expiration policy.

You can modify the root password expiration policy. This includes activating and deactivating the root password expiration and the number of days after which the root password expires.

#### Procedure

- 1 In the Skyline Collector, click **Configuration**.
- 2 Under System, click Root Password Expiration.
- 3 To activate or deactivate the Root Password Expiration, follow these steps:

| Option                            | Description                                                                                                   |
|-----------------------------------|----------------------------------------------------------------------------------------------------|
| Activate Root Password Expiration | To activate Root Password Expiration, toggle the switch to the right. The                                     |
|                                   | switch states <b>Yes</b> , and turns Green [                                                                  |
|                                   | Choose the number of days after which the Root Password expires. You can choose between 7 and 365 days.       |
| Deactivate Root Password          | To deactivate Root Password Expiration, toggle the switch to the left. The                                    |
| Expiration                        | switch states <b>Disabled (Not Recommended)</b> , and turns Grey [ . ].<br>The Root Password does not expire. |

#### 4 Click Save Settings.

#### What to do next

If you have set a few days for the root password to expire, enable the Skyline Collector Password Expiry email notification available within Skyline Advisor. Within Skyline Advisor, click **Settings**, to access Email Notification Preferences. See the Skyline Advisor User Guide for more details.

# Change the admin Account Password

Change the Skyline Collector admin account password.

To change the Skyline Collector admin account password, select the admin account at the topright corner of the Skyline Collector, and click **Change Password** from the drop-down menu.

The new password must meet the password complexity policy as described on the Change Password page. Click **Set Password** to save the new password.

The 'admin' password must meet the following complexity requirements.

- Minimum length: 8 characters.
- Ensure string has one uppercase letter.
- Ensure string has one special case letter (!@#\$&).
- Ensure string has one digit.
- Ensure string has one lowercase letter.

## Reset the Skyline Collector admin Account Password

If your VMware Skyline Collector Appliance admin password has been locked, expired, or you have forgotten it, use the following KB article to reset it.

# Change the Collector Appliance root Account Password

Change the Skyline Collector root account password.

Change the **root** account password using **passwd** after successful login via ssh. For more details, refer the KB article.

If your VMware Skyline Collector Appliance **root** password has been locked, expired, or you have forgotten it, use the following KB article to reset it.

# **Update Skyline Collector**

Update your Skyline Collector to the most recent version available.

When a new version is detected, manually upgrade using notification banner that will appear in the Skyline Collector web interface.

#### Procedure

1 On the notification banner, click UPGRADE.

| ↓ A new Collector version is available UPGRADE VIEW CHANGELOG |                                     |                |                            | view changelog $\times$ |
|---------------------------------------------------------------|-------------------------------------|----------------|----------------------------|-------------------------|
| MWare <sup>®</sup> Skyline™ Colle                             | ector System Status                 | Configuration  |                            | (j) 🔗 admin ~           |
|                                                               |                                     |                |                            |                         |
| OVERVIEW                                                      | Collector Overv                     | view           |                            |                         |
| COLLECTOR 📀                                                   | LLECTOR O Your Collector is Running |                |                            |                         |
|                                                               |                                     |                |                            |                         |
| VCENTER SERVER                                                |                                     |                |                            |                         |
| > brm-prod-vc.brmstorage.co<br>m                              | System Overvie                      | ew             |                            |                         |
|                                                               | Status                              | Туре           | Name                       |                         |
|                                                               | Endpoints Working 🔮                 | vCenter Server | brm-prod-vc.brmstorage.com |                         |
|                                                               |                                     |                |                            |                         |

- 2 Select AGREE in the End-User License Agreement.
- 3 Click UPGRADE to start upgrading the collector. The upgrade process takes 15-20 mins.

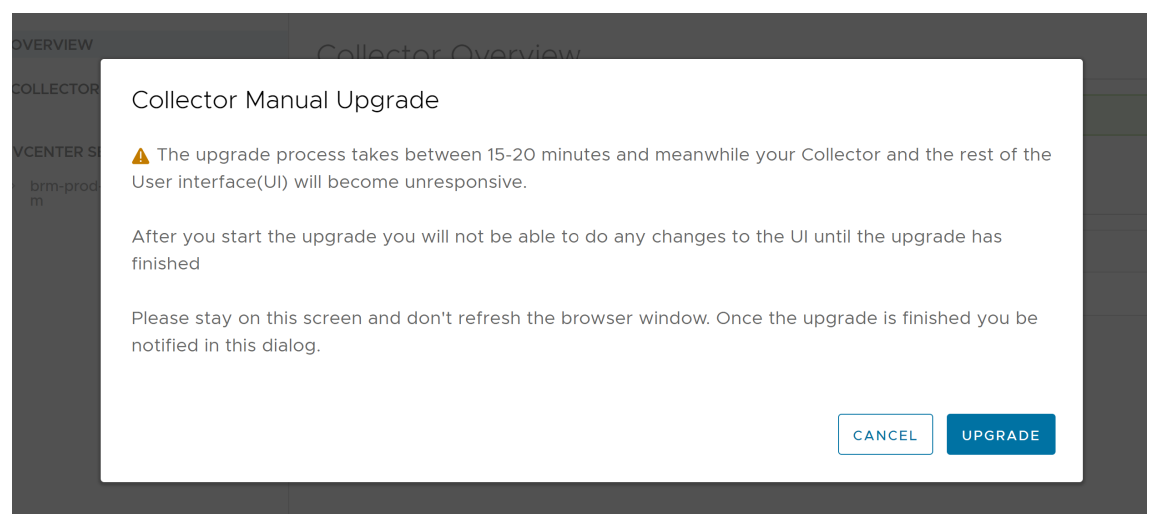

Your Collector has been upgraded successfully.

#### What to do next

You can enable Auto-Upgrade within the Skyline Collector to allow the Skyline Collector virtual appliance to automatically check, and upgrade, when a new version of the Skyline Collector is made available. This assists with removing the manual step of updating the Skyline Collector detailed in this topic.

## Customer Experience Improvement Program (CEIP)

Participation in the VMware Customer Experience Improvement Program (CEIP) Enhanced participation level is required as part of VMware Skyline.

Joining this program is done as part of the initial configuration of the Skyline Collector.

As part of the Enhanced Customer Experience Improvement Program ("CEIP"), VMware Skyline collects certain technical data and product logs about your organization's use of VMware products and services on a regular basis.

The data collected may include device identifiers and information that identifies your users. This data is collected to enable VMware to diagnose and improve its products and services, fix product issues, provide proactive technical support and to advise you on how best to deploy and use our products.

For additional information regarding the CEIP, please see the Trust & Assurance Center at https:// www.vmware.com/solutions/trustvmware/ceip.

Note: By configuring your VMware products to participate in the Skyline service, each product will be enabled to send product usage data to the Skyline services as part of the Enhanced Customer Experience Improvement Program. You may add, remove or modify your product configurations at any time. For detailed instructions see our Skyline Collector User Guide. To disable participation in the Customer Experience Improvement Program, you must Deregister this Skyline Collector. For instructions how to Deregister a Skyline Collector, see VMware Knowledge Base Article 74677.